# Risoluzione dei problemi di perdita di memoria MallocLite

### Sommario

Introduzione Premesse Risoluzione dei problemi Individuazione applicazione responsabile della perdita Decodifica Allocator PC Analizza statistiche della memoria MallocLite Disabilita MallocLite

## Introduzione

Questo documento descrive come risolvere i problemi relativi alle perdite di memoria sulle piattaforme software Cisco IOS<sup>®</sup>.

Specifica inoltre le informazioni da raccogliere prima di aprire una richiesta TAC (Cisco Technical Assistance Center) o ricaricare il dispositivo. Raccogliere i risultati menzionati in questo documento e allegarli al caso TAC per contribuire a velocizzare la risoluzione del problema.

### Premesse

MallocLite viene utilizzato dal gestore della memoria per allocare piccoli pezzi di memoria a dimensione fissa, noti come blocchi, per allocazioni inferiori o uguali a 128 byte. Le allocazioni di memoria di piccole dimensioni non hanno il sovraccarico di un'intestazione di blocco per ogni allocazione. Questa funzionalità è supportata solo per i pool di memoria del processore.

Ogni intestazione di blocco di memoria occupa circa 48 byte di memoria, mentre il blocco più piccolo occupa circa 24 byte. Con un approccio tradizionale nel software Cisco IOS per ciascuna allocazione, si consumano almeno 72 (48 + 24) byte di memoria, anche se è necessario allocare solo 8 byte di dati effettivi.

Con MallocLite, questo sovraccarico può essere ridotto utilizzando blocchi. Vi è ancora qualche sovraccarico, perché i pezzi devono essere gestiti. Tuttavia, poiché i blocchi sono di dimensioni fisse, vengono gestiti in modo diverso rispetto ai blocchi e il sovraccarico è inferiore.

Èresponsabilità delle applicazioni che utilizzano la memoria MallocLite liberarla in modo appropriato. MallocLite maschera l'utente della memoria.

# Risoluzione dei problemi

**Nota**: <u>Cisco CLI Analyzer</u> (solo utenti <u>registrati</u>) supporta alcuni comandi **show**. Usare Cisco CLI Analyzer per visualizzare un'analisi dell'output del comando **show**.

### Individuazione applicazione responsabile della perdita

In genere, è difficile identificare un bug esistente se si cerca solo tramite la parola chiave *malloclite*.

Nell'esempio viene mostrato come il processo \*MallocLite\* stia conservando una quantità di memoria anomala:

#show processes memory sorted
Processor Pool Total: 1614282720 Used: 1544726580 Free: 69556140
I/O Pool Total: 313524224 Used: 115564032 Free: 197960192
PID TTY Allocated Freed Holding Getbufs Retbufs Process
0 0 0 0 1476043512 0 0 \*MallocLite\*

Ènecessario identificare l'applicazione esatta che è responsabile della perdita. Tre possibili metodi di identificazione sono:

- Decodifica allocatore PC.
- Esaminare le statistiche della memoria MallocLite.
- Disabilitare MallocLite.

### **Decodifica Allocator PC**

Anche con MallocLite attivato, di solito si può vedere quale funzione ha richiesto la memoria. L'output del comando **show memory allocating-process totals** potrebbe visualizzare valori PC diversi anche se il nome indicato è MallocLite:

```
#show memory allocating-process totals
<snip>
Allocator PC Summary for: Processor
Displayed first 2048 Allocator PCs only
    PC         Total Count Name
0x620BE3C4 42807572 594 MallocLite
0x620ADDD4 13597308 193 MallocLite
0x60738BB0 8909824 122 MallocLite
0x620AE0E0 2060716 31 MallocLite
0x620AE10C 1982780 30 MallocLite
Un tecnico Cicco TAC
```

Un tecnico Cisco TAC può decodificare i valori PC dall'inizio dell'elenco (con il totale più alto). Ciò consente di identificare l'applicazione che presenta la perdita di memoria.

#### Analizza statistiche della memoria MallocLite

Tra i miglioramenti aggiunti al software Cisco IOS versione 15.1T, una nuova CLI mostra il riepilogo della memoria MallocLite allocata da ciascun PC. Il comando **show memory lite-chunks** aiuta a identificare le applicazioni che usano una grande quantità di blocchi MallocLite.

show memory lite-chunks { statistics | totals } { summary { pool | { all | pool } } } Per i dettagli del comando show memory lite-chunks, consultare la <u>guida di riferimento</u> del comando. CLI : show memory lite-chunks totals
DESC : Summary of all pools, based on alloc pc.
This cli can be used to find the alloc\_pc which is using large amount memory
allocated from all mlite pools

CLI : show memory lite-chunks statistics
DESC : Displays number of allocated & free mlite chunks

CLI : show memory lite-chunks summary pool *pool* DESC : Show summary of particular mlite pool This cli can be used to find the alloc\_pc which is using large amount of memory in individual mlite pool

CLI : show memory lite-chunks summary pool all DESC : Show individual summary of all mlite pools

CLI : show memory lite-chunks pool *pool* DESC : Show All chunk elements in the specified pool

CLI : show memory lite-chunks pool all DESC : show all chunk elements in all mlite pools

#### Di seguito sono riportati alcuni esempi di output di questo comando:

```
#show memory lite-chunks ?
pool Malloc lite pool
statistics Malloc lite statistics
summary Malloc Lite summary
totals Malloc Lite Allocating totals
```

#show memory lite-chunks statistics

| Pool      | Inuse | Free |
|-----------|-------|------|
| 8-Bytes   | 140   | 1904 |
| 20-Bytes  | 173   | 1313 |
| 44-Bytes  | 171   | 791  |
| 68-Bytes  | 24    | 687  |
| 96-Bytes  | 26    | 519  |
| 128-Bytes | 20    | 410  |

#show memory lite-chunks totals

| PC       | Total | Count |
|----------|-------|-------|
| 26067AE0 | 2112  | 33    |
| 2269E68C | 1932  | 29    |
| 2269FACC | 1664  | 29    |
| 2269F964 | 1664  | 26    |
| 2269FA9C | 1580  | 29    |
| 26067FB4 | 1360  | 34    |
| 23CD2A0C | 1036  | 7     |

#show memory lite-chunks pool ?

128-Bytes128 bytes pool20-Bytes20 bytes pool44-Bytes44 bytes pool68-Bytes68 bytes pool8-Bytes8 bytes pool96-Bytes96 bytes poolallall pools

| 8 bytes  | pool  |       |
|----------|-------|-------|
| PC       | Total | Count |
| 2269FB10 | 812   | 29    |
| 23612084 | 700   | 25    |
| 2269F9F8 | 700   | 25    |
| 2269F9EC | 700   | 25    |

Il tecnico TAC può decodificare i valori PC con il totale più alto e identificare l'applicazione che sta perdendo memoria.

### **Disabilita MallocLite**

La funzione MallocLite è attivata per impostazione predefinita. Per indagare la perdita di MallocLite, è possibile disabilitare MallocLite:

#### (config) #no memory lite

La memoria perduta rimarrà sotto MallocLite fino al successivo caricamento; tuttavia, è possibile iniziare a monitorare ulteriori perdite con i comandi **show PROCESSES in memoria ordinati** e **show memory allocating-process totals**. Le fughe di notizie appariranno sotto il processo reale.

Se la memoria del dispositivo è quasi esaurita, è necessario salvare la configurazione e ricaricare il dispositivo per liberare la memoria:

#wr

#reload

La memoria potrebbe esaurirsi di nuovo nel tempo, quindi utilizzare i comandi **show processes processes memory sort** e **show memory allocating-process totals** per monitorare l'utilizzo della memoria da quel momento in poi.

**Nota:** Se si disabilita MallocLite con il comando **no memory lite** e si ricarica il dispositivo, l'output del comando **show memory lite-chunks** sarà vuoto.

Per i dettagli del comando memory lite, consultare la guida di riferimento del comando.